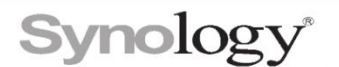

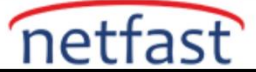

# Synology NAS'da ACL Ayarlarını Nasıl Yönetebilirim?

Erişim Kontrol Listesi (ACL), Windows ortamında bir nesneye (dosya, klasör veya program gibi) eklenen erişim kontrol girişlerinin (ACE) bir listesidir. Her giriş, bir kullanıcının veya grubun nesneye erişim izinlerini belirler. Bu makale, paylaşılan klasör düzeyinde veya tek tek dosya veya alt klasör düzeyinde ACL kullanarak erişim izni kurallarını nasıl yapılandırabileceğinizi ve özelleştirebileceğinizi açıklar.

Synology NAS'ınızın DSM 5.0 veya sonraki bir sürümünü çalıştırdığından emin olun. DSM 5.0'dan başlayarak, paylaşılan klasörlerin erişim izinleri varsayılan olarak Windows ACL'ye dayalıdır. Yeni oluşturulan paylaşımlı klasörler, Windows ACL'nin izin ayarlarını uygular ve bu da tek tek dosyaların ve alt klasörlerin izinlerinin özelleştirilmesine olanak tanır. İzinler, Windows'ta File Station veya Dosya Gezgini aracılığıyla da özelleştirilebilir.

Notlar:

Bu klasör, kullanıcıların kişisel **ev** klasörlerini içerdiğinden, **home** klasörünüzün izinlerini düzenlerken ekstra önlem alın . **Homes da** bir kullanıcı/grup için **erişim izni yok** olarak ayarlarsanız , bu kullanıcı/grup kişisel **homes** veya **fotoğraf/web** klasörüne erişimi kaybeder .

Web veya kişisel web/fotoğraf klasörleri için izinleri düzenlerken , http grubunun okuma veya okuma/yazma izinlerine sahip olması gerekir, aksi takdirde web sayfası hizmetleri etkilenir.

Paylaşılan klasörlerin temel izinlerini yönetin

| Birim 1                                                |                                                                                                   |                                                                                               |  |  |  |  |
|--------------------------------------------------------|---------------------------------------------------------------------------------------------------|-----------------------------------------------------------------------------------------------|--|--|--|--|
| Açıklama:                                              | deneme Paylaşımlı Klasörünü düzenle                                                               |                                                                                               |  |  |  |  |
| Gelişmiş İzinler:<br>Geri dönüşüm kutusu:              | Genel Şifreleme G                                                                                 | elişmiş İzinler Gelişmiş İzinler NFS İzinleri                                                 |  |  |  |  |
| Paylaşımlı Klasör Kotası:<br>Paylaşımlı Klasör Boyutu: | Isim ":                                                                                           | deneme                                                                                        |  |  |  |  |
| Dosya Sikiştirma:<br>Veri Bütünlüğü Koruması:          | Açıklama:                                                                                         |                                                                                               |  |  |  |  |
|                                                        | Konum:                                                                                            | Birim 1: Btrfs 🔹                                                                              |  |  |  |  |
|                                                        | Lzinlere sahio olmava                                                                             | inde bu paylaşımlı klasoru gizleyin<br>an kullanıcılardan alt klasorleri ve dosvaları olzle 👔 |  |  |  |  |
|                                                        | Geri Dönüşüm Kutusunu Etkinleştir                                                                 |                                                                                               |  |  |  |  |
|                                                        | <ul> <li>Erişlimi sadece yöneticilere kısıtlayın</li> <li>Geri Dönüşüm Kutusunu Boşalt</li> </ul> |                                                                                               |  |  |  |  |
|                                                        |                                                                                                   |                                                                                               |  |  |  |  |
|                                                        | Not: Geri Donüşüm H                                                                               | Kutusu boşaltma programı nasıl ayarlanır                                                      |  |  |  |  |
|                                                        | <ul> <li>Bu alan gereklidir.</li> </ul>                                                           |                                                                                               |  |  |  |  |
|                                                        |                                                                                                   |                                                                                               |  |  |  |  |
|                                                        |                                                                                                   |                                                                                               |  |  |  |  |

- 3. Denetim Masası > Paylaşılan Klasör'e gidin .
- 4. Düzenlemek istediğiniz paylaşılan klasörü seçin ve Düzenle'yi tıklayın.
- 5. **İzinler** sekmesine gidin.
- <sup>6.</sup> Açılır menüden kullanıcı türünü (Sistemin dahili kullanıcısı, Yerel kullanıcılar veya Yerel gruplar) seçin.

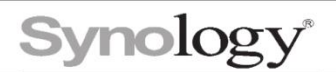

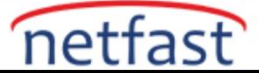

- 1. Erişim izinlerini özelleştirmek için her kullanıcı veya grup için uygun kutuları (Erişim yok, Okuma/Yazma, Salt okunur) işaretleyin veya işaretini kaldırın.
- 2. Kaydet'e (DSM 7.0 ve üstü için) veya Tamam'a (DSM 6.2 ve öncesi için) tıklayın .

# Windows ACL izinlerini özelleştirin.

| luştur - Düzenle Sil Şifr                              | eleme - Ey                                                     | lem -      |               |            |              |             |        |   |  |
|--------------------------------------------------------|----------------------------------------------------------------|------------|---------------|------------|--------------|-------------|--------|---|--|
| deneme<br>Birim 1                                      |                                                                |            |               |            |              |             |        |   |  |
| Açıklama:                                              | deneme Paylaşımlı Klasörünü düzenle                            |            |               |            |              |             |        |   |  |
| Gelişmiş İzinler:<br>Geri dönüşüm kutusu:              | Genel Şifreleme Gelişmiş İzinler Gelişmiş İzinler NFS İzinleri |            |               |            |              |             |        |   |  |
| Paylaşımlı Klasör Kotası:<br>Paylaşımlı Klasör Boyutu: | Yerel kullanıcılar 👻                                           |            |               |            | Q- Ara       |             |        |   |  |
| Dosya Sıkıştırma:                                      | İsim                                                           | Önizleme   | Grup İzinleri | Erişim Yok | Oku/Yaz      | Salt Okunur | Özel   |   |  |
| Veri Bütünlüğü Koruması:                               | admin                                                          | Oku/Yaz    | Oku/Yaz       |            |              |             |        |   |  |
|                                                        | guest                                                          | Erişim Yok | -             |            |              |             |        |   |  |
|                                                        | test                                                           | Oku/Yaz    | Oku/Yaz       |            | $\checkmark$ |             |        |   |  |
|                                                        |                                                                |            |               |            |              |             |        |   |  |
|                                                        |                                                                |            |               |            |              |             | 3 öğe  | c |  |
|                                                        |                                                                |            |               |            |              | İptal       | Kaydet |   |  |

- 1. İzinler sekmesinde, izinlerini özelleştirmek istediğiniz kullanıcının Özel onay kutusunu işaretleyin.
- 2. İzin Düzenleyici penceresinde, dosya veya klasör için ACL izinlerini yönetmek için ayarları değiştirin.
- 3. Bitti'ye (DSM 7.0 ve üstü için) veya Tamam'a (DSM 6.2 ve öncesi için) tıklayın .

Bir dosya veya klasör için izin ayarlarınızı kontrol etmek için İzin Denetcisi'ni kullanın.

| deneme                         |                      |            |                    |                       |                         |                 |    |
|--------------------------------|----------------------|------------|--------------------|-----------------------|-------------------------|-----------------|----|
| Andreas                        | File Station         | Özellikler |                    |                       |                         | X               |    |
| Açıklama:<br>Gelismis İzinler: |                      | Genel İzi  | in                 |                       | Izin Denetçisi          |                 |    |
| Geri dönüşüm kutus             | test                 |            |                    |                       | tsim:                   | ewaf            |    |
| Paylaşımlı Klasör Kot          | ▶ deneme             | Oluştur    | Sil Düzenl         | le Gelişmiş seçenekle | 2                       |                 |    |
| Paylaşımlı Klasör Boy          |                      | Kullanio   | ci veya grup       |                       | Kullanici veya grup:    |                 | Ϋ́ |
| Dosya Sikiştirma:              |                      | 1 test     | , 5                |                       | İzin                    |                 |    |
| Veri Bütünlüğü Koruı           | Veri Bütünlüğü Koruı |            | strators           |                       | - Yönetim               |                 |    |
|                                |                      |            |                    |                       | İzinleri değiştir       |                 |    |
|                                |                      |            |                    |                       | Sahipliği al            |                 |    |
|                                |                      |            |                    |                       | - Oku                   |                 |    |
|                                |                      |            |                    |                       | Klasörleri gez/Dosva    | ıları yürüt     |    |
|                                |                      |            |                    |                       | Klasörleri listele/Veri | ileri oku       |    |
|                                |                      |            |                    |                       | Okuma Öznitelikleri     |                 |    |
|                                |                      |            |                    |                       | Genisletilmis özniteli  | ikleri oku      |    |
|                                |                      |            |                    |                       | Okuma İzinleri          |                 |    |
|                                |                      |            |                    |                       | Y Yaz                   |                 |    |
|                                |                      |            |                    |                       | Dosva olustur/Verivi    | i vaz           |    |
|                                |                      |            |                    |                       | Klasör olustur/Verivi   | i arkasına ekle |    |
|                                |                      | Bu klasor  | re, alt klasorlere | e ve dosyalara uygula |                         |                 |    |

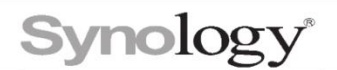

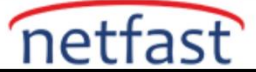

Permission Inspector'ı kullanarak bir kullanıcının veya grubun bir dosya veya klasöre erişim ayrıcalıklarını görüntüleyebilirsiniz. Bunu yapmak için aşağıdaki adımları izleyin:

- 1. File Station'ı başlatın.
- 2. İznini kontrol etmek veya görüntülemek istediğiniz klasörü veya dosyayı seçin.
- 3. Eylem açılır menüsüne tıklayın ve Özellikler öğesini seçin.
- 4. **İzin** sekmesine gidin, Gelişmiş seçenekler açılır menüsünü tıklayın ve **İzin** Denetçisi öğesini **seçin**.
- 5. Erişim ayrıcalıklarını görüntülemek istediğiniz kullanıcıyı veya grubu seçin.
- 6. Aşağıdaki alanda kullanıcı veya grubun Yönetici, Okuma ve Yazma izinlerini görüntüleyin.

# Bir kullanıcıya yönetici hakları verin

**Bir kullanıcıya varsayılan yönetici** hesabıyla aynı hakları vermek istiyorsanız, kullanıcıyı sistem **yöneticileri** grubuna ekleyerek bunu yapabilirsiniz. Bu gruba ekleyebileceğiniz kullanıcı sayısında bir sınırlama yoktur.

| Kullanıcı Grup Gelişmiş |                               |                                       |           |
|-------------------------|-------------------------------|---------------------------------------|-----------|
| Oluştur - Düzenle Sil   | Ata -                         |                                       |           |
| İsim +                  | tert                          |                                       | ~         |
| admin                   | test                          |                                       | ^         |
| guest                   | Bilgi Kullanıcı Grupları İzin | ler Kota Uygulamalar Hız Limiti       |           |
| test                    | <br>İsim                      | Açıklama                              | Ekle      |
|                         | administrators                | System default admin group            |           |
|                         | http                          | System default group for Web services |           |
|                         | users                         | System default group                  | <b>~</b>  |
|                         |                               |                                       | 3 oğe 🛛 C |
|                         |                               |                                       |           |
|                         |                               | İptal                                 | Kaydet    |

- 1. **Denetim Masası** > Kullanıcı ve **Grup** > **Kullanıcılar'a** (DSM 7.0 ve üstü için) veya **Kullanıcı'ya** (DSM 6.2 ve öncesi için) gidin, bir kullanıcı seçin ve **Düzenle'yi** tıklayın.
- 2. Kullanıcı Grupları sekmesine gidin.
- 3. Yöneticiler satırında Ekle'yi işaretleyin.
- 4. Kaydet'e (DSM 7.0 ve üstü için) veya Tamam'a (DSM 6.2 ve öncesi için) tıklayın .

## FTP yoluyla dosya dizinlerinize erişmek için anonim kullanıcılar için izinleri ayarlayın

Paylaşılan bir klasörün ACL ayarlarını, anonim tarafların FTP yoluyla dosya yükleme iznine sahip olmaları ve mevcut dosyaları okuma, silme veya üzerine yazma izinleri kısıtlı olacak şekilde değiştirebilirsiniz.

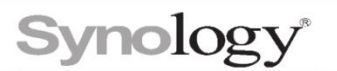

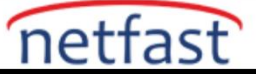

| Birim 1                                                |                                                                                                    |  |  |  |  |  |
|--------------------------------------------------------|----------------------------------------------------------------------------------------------------|--|--|--|--|--|
| Açıklama:                                              | deneme Paylaşımlı Klasörünü düzenle                                                                                                    |  |  |  |  |  |
| Gelişmiş İzinler:<br>Geri dönüşüm kutusu:              | Genel Şifreleme Gelişmiş İzinler Gelişmiş İzinler NFS İzinleri                                                                                                    |  |  |  |  |  |
| Paylaşımlı Klasör Kotası:<br>Pavlaşımlı Klasör Boyutu: | <ul> <li>Gelişmiş Ayarlar</li> </ul>                                                                                                    |  |  |  |  |  |
| Dosya Sıkıştırma:<br>Veri Bütünlüğü Koruması:          | Bu paylaşınlı klasorun gelişmiş izinlerini yapılandırın. Bu klasore File Station, FTP veya WebDAV ile erişirken geçerli izinlere ilaveten<br>aşağıdakla yayrlar uygulanacaktır.                                                                                                    |  |  |  |  |  |
|                                                        | Dizin taramayı geçersiz kıl                                                                                                    |  |  |  |  |  |
|                                                        | Varolan dosyaların değiştirilmesini geçersiz kıl<br>Dosya indirmeyi geçersiz kıl                                                                                                    |  |  |  |  |  |
|                                                        |                                                                                                    |  |  |  |  |  |
|                                                        | ∧ Gelişmiş Paylaşım İzinleri                                                                                                    |  |  |  |  |  |
|                                                        | Gelişmiş paylaşım izinleri, paylaşımlı klasorun erişim izinleri üzerinde ekstra bir kontrol düzeyi sunar. Bu ayarlar, kullanıcılar aşağıdaki<br>doyay hizmetleri aracılığıyla paylaşımlı klasorlere eriştiğinde urgulanır: SMI, APF, File Station, FTP ve WebOA', Yahızca gelişmiş<br>paylaşımi izinleri ve Windows XCI. izinleri olan kullanıcılar paylaşımlı klasörderek dösyalara ve klasörlere erişebilir. |  |  |  |  |  |
|                                                        | Gelişmiş paylaşım izinlerini etkinleştir                                                                                                    |  |  |  |  |  |
|                                                        | Gelipmig Paylajım İzinleri                                                                                                    |  |  |  |  |  |
|                                                        | Rot:<br>• Kesilnikle gerekli olmadığı sürece bu seçeneği etkinleştirmenizi önermiyoruz.<br>• Paylaşımlı Klasof Senkronizasyonu gerçekleştiren paylaşımlı klasofter için gelişmiş paylaşım izinleri varsayılan olarak etkinleştirilecek.                                                                                                    |  |  |  |  |  |

- 1. Denetim Masası > Paylaşılan Klasör'e gidin , bir klasör seçin ve Düzenle'yi tıklayın .
- 2. İzinler sekmesine gidin ve açılır menüden Sistem dahili kullanıcısı'nı seçin.
- 3. Anonim FTP/Presto/WebDAV satırında Özel öğesini işaretleyin .
- 4. İzin Düzenleyici açılır penceresinde, Yaz altında , Dosya oluştur/Veri yaz ve Klasör oluştur/Veri ekle seçeneğini işaretleyin .

Bir gruba ait olan kullanıcılar için ayarları hassaslaştırın

| Oluştur • Düzenle Sil | test               |                        |                        |                                    |           |             | >         |
|-----------------------|--------------------|------------------------|------------------------|------------------------------------|-----------|-------------|-----------|
| İsim +                | Bilgi Kullanı      | cı Grupları İzinle     | er Kota Uygula         | amalar Hız Limiti                  |           |             |           |
| admin                 |                    |                        |                        |                                    |           | *-t-tt      |           |
| guest                 | İsim               | Önizleme               | Grup İzinleri          | Erişim Yok                         | V Oku/Yaz | Salt Okunur | Özel      |
| test                  | deneme             | Oku/Yaz                | Oku/Yaz                |                                    | ~         |             |           |
|                       |                    |                        |                        |                                    |           |             |           |
|                       |                    |                        |                        |                                    |           |             |           |
|                       |                    |                        |                        |                                    |           |             |           |
|                       |                    |                        |                        |                                    |           |             |           |
|                       |                    |                        |                        |                                    |           |             |           |
|                       |                    |                        |                        |                                    |           |             |           |
|                       |                    |                        |                        |                                    |           |             |           |
|                       |                    |                        |                        |                                    |           |             |           |
|                       |                    |                        |                        |                                    |           |             |           |
|                       |                    |                        |                        |                                    |           |             |           |
|                       |                    |                        |                        |                                    |           |             |           |
|                       |                    |                        |                        |                                    |           |             | 1 àĭe C   |
|                       |                    |                        |                        |                                    |           |             | 1 öğe 🛛 😋 |
|                       | Not: İzin kullanıc | n ve grup izinleri tar | afından belirlenir. İz | inlerin önceliği: NA > I           | RW > RO   |             | 1 öğe 🕻   |
|                       | Not: İzin kullanıc | ı ve grup izinleri tar | afından belirlenir. İz | inlerin önceliği: <b>NA &gt;</b> I | RW > RO   |             | 1 õğe 🛛 🍞 |

Bir dosya veya klasörle ilgili olarak bir kullanıcının izin ayarlarını daha da hassaslaştırmak istediğiniz durumlar olabilir. Gösteri amacıyla aşağıdakileri kullanıyoruz:

- Kullanıcı grubu: Satış
- Kullanıcı: Satış grubuna ait olan ve veri merkezi projesinden sorumlu John

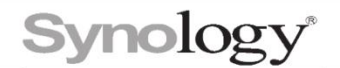

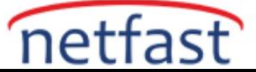

- Paylaşılan klasör: Veri
- Alt klasör: Data içinde bulunan datacenter

**Satış** ekibindeki herkese **Veri** klasöründeki herhangi bir şeye erişme, ancak değiştirme, ekleme veya üzerine yazma izni vermemek için :

- 1. File Station'ı başlatın . Veri'ye sağ tıklayın ve Özellikler'i seçin.
- 2. İzin sekmesine gidin ve Oluştur ' u tıklayın.
- 3. İzin Düzenleyici penceresinde, Kullanıcı veya grup açılır menüsünden Satış'ı seçin .
- 4. Oku'yu işaretleyin ve Tamam'ı tıklayın.
- 5. Bu klasöre, alt klasörlere ve dosyalara uygula'yı işaretleyin ve Tamam'ı tıklayın.

Veri merkezine yalnızca John'a okuma/yazma izni vermek için :

- 1. Veri merkezine sağ tıklayın ve Özellikler'i seçin.
- 2. İzin sekmesine gidin ve Oluştur ' u tıklayın.
- 3. İzin Düzenleyici penceresinde, Kullanıcı veya grup açılır menüsünden John'u seçin .
- 4. Oku ve Yaz'ı işaretleyin ve Tamam'ı tıklayın.
- 5. Bu klasöre, alt klasörlere ve dosyalara uygula'yı işaretleyin ve Tamam'ı tıklayın.

## Paylaşılan bir klasöre varsayılan yönetici hesabı erişimini devre dışı bırakın

**Yönetici** hesabının belirli paylaşılan klasörlere erişmesini engellemek istiyorsanız şu adımları izleyin:

- 1. Denetim Masası > Paylaşılan Klasör'e gidin . Klasörü seçin ve Düzenle 'yi tıklayın .
- 2. İzinler sekmesine gidin, Yönetici için erişim yok'u işaretleyin ve Tamam'ı tıklayın.

İzinleri olmayan kullanıcılardan alt klasörleri ve dosyaları daha da gizleyebilirsiniz. **Bu, birisi yönetici** olarak oturum açtığında paylaşılan klasörünüzü görmeyecekleri anlamına gelir. Bunu yapmak için şu adımları izleyin:

| leneme Paylaşımlı Kl     | >                                                         |  |
|--------------------------|-----------------------------------------------------------|--|
| Genel Şifreleme          | Gelişmiş İzinler Gelişmiş İzinler NFS İzinleri            |  |
| İsim *:                  | deneme                                                    |  |
| Açıklama:                |                                                           |  |
| Konum:                   | Birim 1: Btrfs 🔹                                          |  |
| "Ağ Bağlantıların        | n" içinde bu paylaşımlı klasörü gizleyin                  |  |
| ✓ İzinlere sahip olr     | mayan kullanıcılardan alt klasörleri ve dosyaları gizle 🧯 |  |
| 🖌 Geri Dönüşüm K         | utusunu Etkinleştir                                       |  |
| 🗸 Erişimi sade           | ce yöneticilere kısıtlayın                                |  |
| Geri Dönüşüm             | Kutusunu Boşalt                                           |  |
| Not: <u>Geri Dönüş</u> ı | <u>üm Kutusu boşaltma programı nasıl ayarlanır</u>        |  |
| * Bu alan gereklidir.    |                                                           |  |

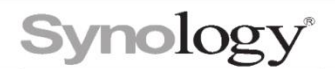

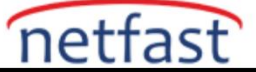

- 1. Denetim Masası > Paylaşılan Klasör > Düzenle > Genel seçeneğine gidin .
- 2. Alt klasörleri ve dosyaları izinsiz kullanıcılardan gizle seçeneğini işaretleyin .

Bir klasör oluşturduğunuzda da bu seçeneği seçebilirsiniz.

Notlar:

- Bir kullanıcı, ait olduğu gruba atanan izinlerle çelişen belirli izinlere sahip olabilir. Bu durumda, izinler aşağıdaki sırayla izin düzeyine göre belirlenir: Erişim yok (NA) > Okuma/Yazma (RW) > Salt okunur (RO).
- 2. Yeni bir paylaşımlı klasör oluştururken, yöneticiler grubuna ait kullanıcıların izinleri Erişim yok olarak ayarlanmışsa, bu kullanıcılar paylaşılan klasörü yalnızca Denetim Masası > Paylaşılan Klasör'de görebilir.
- 3. Aşağıdaki paylaşımlı klasörler Windows ACL izin yönetim sistemini kullanamaz: photo , satashare , sdshare , gözetim ve usbshare .